### 关于仓单注销强制复核功能上线的通知

郑商函[2011]15号

各会员单位:

根据郑州商品交易所会员服务系统运行情况,结合仓单注册 注销工作实际,特在会员服务系统中增加强制复核功能。现将有 关情况通知如下:

一、在默认情况下,会员单位注销仓单时的强制复核功能为 未启用状态。如果会员单位需要开启该功能,需向郑州商品交易 所结算部提交书面申请。

二、仓单注销强制复核功能开启后,需要一名操作员输入需 要注销的仓单信息,经另一名操作员复核无误后,才能最终完成 仓单注销申请提交工作。

三、开启仓单注销强制复核功能后的仓单注销业务办理流 程,详见《仓单注销强制复核功能操作说明》。

联系电话: 0371-65610651, 65610326

特此通知。

附件: 1. 仓单注销强制复核功能操作说明

2. 开启仓单注销强制复核功能申请表

#### 二〇一一年一月三十日

附件 1:

## 仓单注销强制复核功能 操作说明

若会员需要开启仓单注销强制复核功能,请向交易所结算部 提交书面申请;无需开启的,仓单注销业务流程不发生变化。

开启仓单注销强制复核功能的会员在提交仓单注销申请时, 必须由一个操作员先输入,另一个操作员再次输入,两个操作员 输入的内容完全一致,才能完成仓单注销申请的提交。

如果某会员只有一个密钥,则不能开启仓单注销强制复核功能。

一、通用仓单

 (一)用会员身份登陆系统,操作员为1号,登陆系统后, 在菜单栏左侧选择仓单管理→通用仓单管理→仓单注销→仓单
 注销申请,如图所示:

| 宮辺考                | 客户编码。                |          |  |
|--------------------|----------------------|----------|--|
| 品种*                |                      | 量(张)*    |  |
| 年度 •               | 等级*                  | 灵刹*      |  |
| 仓库。                | 黄位*                  | 产地*      |  |
| 提货单 电子 🖌           |                      |          |  |
| 提示:1.电子化平台受理       | 业务时间为每个交易日上午9.00——下位 | 年1430之间。 |  |
|                    |                      |          |  |
| 会员操作员: MEM ++++ 01 |                      |          |  |
| 会员操作员: MEM ++++01  |                      |          |  |

|                                                                        | 品种。            | WS                       |                           |                              |                                     | 注销仓单数量                           | (¥) .                             |                                                                                                    |                                |                                       |                           |                            |
|------------------------------------------------------------------------|----------------|--------------------------|---------------------------|------------------------------|-------------------------------------|----------------------------------|-----------------------------------|----------------------------------------------------------------------------------------------------|--------------------------------|---------------------------------------|---------------------------|----------------------------|
|                                                                        | 年度。            | 2009                     |                           |                              | 等级• 1                               | *                                |                                   | 类别-                                                                                                    | QM 💌                           |                                       |                           |                            |
|                                                                        | 仓库。            | 0101                     | 济宁一月                      | £ v                          | 货位* <u>A</u>                        | LL                               |                                   | 产地*_                                                                                                    | ALL                            |                                       |                           |                            |
|                                                                        | 提货单            | 电子                       | ~                         |                              |                                     |                                  |                                   |                                                                                                    |                                |                                       |                           |                            |
|                                                                        | 提示:            | 山电子化                     | 干台支理业                     | 务时间为                         | 6个交易日上                              | <del>. * 9:00 *</del>            | 年14:30之间                          | 1.                                                                                                    |                                |                                       |                           |                            |
| 会员操                                                                    | 作员: M          | M****                    | -01                       |                              |                                     |                                  |                                   |                                                                                                    |                                |                                       |                           |                            |
|                                                                        |                |                          |                           |                              |                                     |                                  |                                   |                                                                                                    |                                |                                       |                           |                            |
|                                                                        |                |                          |                           |                              |                                     |                                  |                                   |                                                                                                    |                                |                                       |                           |                            |
|                                                                        |                |                          |                           |                              | -                                   |                                  | -                                 |                                                                                                    |                                |                                       |                           |                            |
|                                                                        |                |                          |                           |                              | 提交                                  |                                  | 取消                                |                                                                                                    |                                |                                       |                           |                            |
| 4.07.0                                                                 | ç              |                          |                           |                              | 提文                                  |                                  | 取消                                |                                                                                                    |                                |                                       |                           |                            |
| 在单值是<br>FOREI1:                                                        |                |                          | B Seh -                   |                              | 提交                                  | auter-                           | 取消                                |                                                                                                    |                                |                                       | <b>8</b> /8               |                            |
| 仓单信息<br>5户编码:                                                          |                |                          | 品种:                       | ्र व                         | <b>报交</b><br>皮:                     | ् क्याः                          | REAL IN                           | (本别: )                                                                                                    | M                              |                                       | 查调                        |                            |
| 也单信息<br>5户编码:<br>客户编码                                                  | 2.19           | 年度                       | 844 - S                   | <b>义</b> 年<br>英別             | 提交<br>波:<br>全库                      | ¥401:<br>貸位                      | 取消<br>~<br>产油                     | <ul> <li>英왕):</li> <li>全章数量</li> </ul>                                                                                                    | マロネ泉                           | 慶权登记/<br>冻结数量                         | 查询                        | 折抵数据                       |
| <ul> <li>金単信息</li> <li>に帰羽:</li> <li>客戸偏羽</li> <li>********</li> </ul> | <b>R</b> O     | 年度<br>ALL                | 品种:<br>1968<br>4          | ogen<br>受別<br>All            | 提交<br>成:<br>合库<br>ALL               | ♥ 等级:<br>貸位<br>ALL               | ₩219)<br>~~14<br>ALL              | 类别:<br><b>全型数量</b><br>125                                                                                                    | ■<br>可用余量<br>125               | 最权登记/<br>诸结数量<br>0                    | <u>査</u> 词<br>充証数量<br>0   | 折账数据                       |
| 金単信息<br>5戸編码:<br>客戸編码<br>********                                      | RO<br>WS       | 年度<br>ALL<br>2009        | 문神:<br>영4.5<br>4<br>02    | 약 역<br>중3에<br>All<br>QM      | 提交<br>度:<br>合库<br>ALL               | ♥ 等级:<br>貸位<br>ALL<br>ALL        | ₩in<br>irin<br>irin<br>All<br>All | <ul> <li> <b>会</b>别:         <ul> <li> <b>全争数量</b> </li> <li>             125         </li> </ul> </li> </ul>                                    | ▼<br>可用余景<br>125<br>228        | <i>単和登記</i><br>本名数量<br>0<br>0         | 查询<br>充証数量<br>0<br>0.     | 斯基数量<br>0<br>0             |
| 住車信息<br>5月編码:<br>ま月編码<br>1 *******                                     | RO<br>WS<br>ER | 年度<br>ALL<br>2009<br>ALL | 品种:<br>等级<br>4<br>02<br>3 | マ 和<br>奈朝<br>ALL<br>QM<br>10 | 搜交<br>度:<br>合序<br>ALL<br>ALL<br>ALL | ♥ 等级:<br>貸位<br>ALL<br>ALL<br>ALL | ₩in<br>/*i&<br>ALL<br>ALL<br>ALL  | <ul> <li> <b>会</b>别:         <ul> <li> <b>全単数量</b> </li> <li>             125         </li> <li>             226         </li> </ul> </li> </ul> | ▼<br>町用余録<br>125<br>228<br>150 | <u> 柔权登记</u> /<br>体结数量<br>0<br>0<br>0 | 查询<br>充証数量<br>0<br>0<br>0 | <b>折抵数据</b><br>0<br>0<br>0 |

(二)点击查询按钮,选择要注销的仓单,如图所示:

(三)选中要注销的仓单,点击上传小图标,如图所示:

| ä   | 本信息  |                            |        |      |                 |                |          |           |       |      |               |      |     |
|-----|------|----------------------------|--------|------|-----------------|----------------|----------|-----------|-------|------|---------------|------|-----|
|     |      | 会员号                        | * **   | **   |                 |                | 客户编码     | ****      | **    |      |               |      |     |
|     |      | 品种 * _                     | WS     |      |                 |                | 注销仓单数加   | k(%)*     |       |      |               |      |     |
|     |      | 年度                         | 2009   |      |                 | 960° 1         | *        |           | 奈别*   | QM 💌 |               |      |     |
|     |      | 仓库。                        | 0101   | 济宁一即 | f 🖌             | 貸位 * <u>Al</u> | u        | -         | 产地*_/ | ALL  |               |      |     |
|     |      | 提賞单                        | 电子     | Y    |                 |                |          |           |       |      |               |      |     |
|     | 会员操  | <mark>陳歌:</mark><br>作员: MD | EM++++ | -01  | C99 #1 (#) 79 1 | *1X801         |          | T 1+30230 |       |      |               |      |     |
|     | 主单信息 | ,                          |        |      |                 | 提交             |          | 取消        |       |      |               |      |     |
| SF. | 9偏码: |                            |        | 品种:  | 💙 辞             | 度:             | 💌 1943 : | ~         | 柔刹:   | ~    |               | 查询   |     |
|     | 客户编码 | 品种                         | 年度     | 90   | 贡别              | 仓库             | 貫位       | 产地        | 仓单数量  | 可用余量 | 质权登记/<br>冻结数量 | 充新教量 | 折新数 |
|     |      |                            |        | 1000 |                 |                | 100.0    |           | 434   | 100  |               | 16   |     |

(四)在"注销仓单数量(张)"后面填写需要注销的数量, 该数量须小于或等于仓单可用余量,如图所示:

|    |                             | 会员号        | *:     | ***              |            |               | 客户编码 * _    | *****                | ***                                                                       |       |               |            |     |
|----|-----------------------------|------------|--------|------------------|------------|---------------|-------------|----------------------|---------------------------------------------------------------------------|-------|---------------|------------|-----|
|    |                             | 品种。        | WS     |                  |            | 注销仓单数量(张)* 20 |             |                      |                                                                           |       |               |            |     |
|    |                             | 年度。        | 2009   |                  |            | 够级* 1         | ~           |                      | 类别                                                                        | QM 💌  |               |            |     |
|    |                             | 仓库。        | 010    | 1 济宁一)           | \$ ¥       | 贫位 * A        | LL          |                      | 产地*_                                                                      | ALL   |               |            |     |
|    |                             | 提貸单        | 电子     |                  |            |               |             |                      |                                                                           |       |               |            |     |
|    |                             | 提示:        | 电子     | 七平台委理由           | 场时间为       | 每个交易日上        | 49.00-T     | 午14:30之间             |                                                                           |       |               |            |     |
|    | 1.000                       |            |        |                  |            |               |             |                      |                                                                           |       |               |            |     |
|    | 会员操                         | 1Ε.Ο.: MJ  | EM**** | -01              |            | 提交            |             | 取用                   |                                                                           |       |               |            |     |
| 客月 | 会员操<br>計单信息<br>2编码:         | 11E.03: ML | EM     | -01              | • 3        | 提交<br>罪度:     | ●           | 取消                   | 黄别:                                                                       | ~     |               | 查询         |     |
| 客戶 | 会页钟<br>日本信息<br>2编码:         | тед: M     | EM     | -01              | <b>v</b> 4 | 提交<br>平皮:     | • करतः :    | 戰納                   | <b>二</b><br>二<br>二<br>二<br>二<br>二<br>二<br>二<br>二<br>二<br>二<br>二<br>二<br>二 | M     | 质权登记          | 查询         |     |
| 客戶 | 会页錄<br>8年信息<br>9编码:<br>客户编码 | TED: ND    | 年度     | -01<br>品种:<br>等级 | ✓ 3        | 構立            | ♥ 等级:<br>貸位 | 取消<br> ~<br> ~<br> 後 | 类别:<br>在单数量                                                               | 「可用余量 | 廣积登记/<br>冰结数量 | 查词<br>充拡数量 | 折紅粉 |

(五)点击提交按钮,弹出提示复核申请窗口,如图所示:

| -  | 本信息  |      |        |           |       |                  |        |                  |      |      |               |      |     |
|----|------|------|--------|-----------|-------|------------------|--------|------------------|------|------|---------------|------|-----|
|    |      | 会员号  | **     | **        |       |                  | 客户编码。  | ****             | ***  |      |               |      |     |
|    |      | 品种。  | WS     |           |       |                  | 注销仓单数重 | te#) * <u>20</u> |      | -    |               |      |     |
|    |      | 年度。  | 2009   |           |       | 等级* 1 💌 类别* QM 💌 |        |                  |      |      |               |      |     |
|    |      | 仓库。  | 0101   | 济宁一       | 库 🖌   | 货位 * <u>A</u>    | LL.    | 2                | 产语*_ | ALL  |               |      |     |
|    |      | 提货单  | 电子     | *         | 自國黨的部 | ñ.9.             |        |                  |      |      |               |      |     |
|    | 合员操  | 作员 M | EM++++ | .01       | ••    |                  |        | RM               |      |      |               |      |     |
| 客戶 | >编码: |      |        | 品种:       | ♥ 年   | 度:               | • 等级:  |                  | 类别:  | *    |               | 查询   |     |
|    | 客户编码 | 品种   | 年度     | <b>90</b> | 类别    | 仓库               | 貸位     | 产地               | 仓单数量 | 可用余量 | 质权登记/<br>冻结数量 | 充新教量 | 折抵数 |
| 1  |      | RO   | ALL    | 4         | ALL   | ALL              | ALL    | ALL              | 125  | 125  | 0             | 0    | 0   |

(六)用该会员的另一个操作员身份登陆系统,操作员为2
 号,进行仓单申请复核,登陆系统后,在菜单栏左侧选择仓单管
 理→通用仓单管理→仓单注销→仓单注销复核申请,如图所示:

|   | 申请单号          | 会员号  | 客户编码   | 品种 | 数量 | 申请日期       |
|---|---------------|------|--------|----|----|------------|
| 1 | 2010122100001 | **** | ****** | WS | 20 | 2010-12-21 |

(七)选中记录,点击复核小图标,弹出提示是否复核申请 小图标,如图所示:

|      | 申请单号          | 会员号                    | 客户编码                     | 品种         | 数量           | 申请日期       |
|------|---------------|------------------------|--------------------------|------------|--------------|------------|
| 1. 🧖 | 2010122100001 | ****                   | *******                  | WS         | 20           | 2010-12-21 |
|      |               | xamada<br>? 200<br>Dat | & X<br>定要复核该申请吗?<br>] 取消 | 共1页 官页 上一页 | 1下一页末页 当前第1页 | 1 4993000  |

## (八)点击复核,进入复核申请页面,如图所示:

|                   |                    | фi       | 单号 2010122100001 |
|-------------------|--------------------|----------|------------------|
| 会员号 ****          | 客户编码。              |          |                  |
| 品种*               | 注销仓单数量             | (9K) *   |                  |
| 年度 •              | कता                | 类别*      |                  |
| 仓库。               | ✔ 貸位*              | /*its*   |                  |
| 提货单 电子 💌          |                    |          |                  |
| 提示: 1.电子化平台受理业务#  | 1间力每个交易日上午9:00——下午 | 14:30之间。 |                  |
| 会员操作员: MEM****-02 |                    |          |                  |
|                   | 18.17              | ED in    |                  |
|                   | . MA               |          |                  |

(九)点击查询按钮,选中需要复核申请的仓单,复核申请的仓单必须与注销申请的仓单信息相同,如图所示:

|     |                                                                                         | 会员号        |                   |                       |                         |                        | 客户编码*_                  |           |                                                                     |                         |                             |                        |               |
|-----|-----------------------------------------------------------------------------------------|------------|-------------------|-----------------------|-------------------------|------------------------|-------------------------|-----------|---------------------------------------------------------------------|-------------------------|-----------------------------|------------------------|---------------|
|     |                                                                                         | 品种。        |                   |                       |                         |                        | 注销仓单数量                  | (%)*      |                                                                     |                         |                             |                        |               |
|     |                                                                                         | 年度。        | _                 |                       |                         | 968*                   |                         |           | 类别*_                                                                |                         | _                           |                        |               |
|     |                                                                                         | 仓库。        |                   |                       | ~                       | 货位*                    |                         | - 1       | 产地*_                                                                |                         | _                           |                        |               |
|     |                                                                                         | 提貸单        | 电子                | ~                     |                         |                        |                         |           |                                                                     |                         |                             |                        |               |
|     |                                                                                         | 提示:        | 1.电子保             | 干台受理业                 | 务时间力等                   | 个交易日上                  | 午9:00-下午                | F14:30之间  | a.                                                                  |                         |                             |                        |               |
|     | A. 2. M.                                                                                | -          | TAFASAS           |                       |                         |                        |                         |           |                                                                     |                         |                             |                        |               |
|     | AR DO DH                                                                                | (F.D.). MU | LMP               |                       |                         |                        |                         |           |                                                                     |                         |                             |                        |               |
|     |                                                                                         |            |                   |                       |                         |                        |                         |           |                                                                     |                         |                             |                        |               |
|     |                                                                                         |            |                   |                       |                         | 提交                     |                         | 取消        |                                                                     |                         |                             |                        |               |
|     |                                                                                         |            |                   |                       |                         |                        |                         |           |                                                                     |                         |                             |                        |               |
|     | 金单信息                                                                                    | -          |                   |                       |                         |                        |                         | _         |                                                                     |                         |                             |                        |               |
|     |                                                                                         |            |                   |                       |                         |                        |                         |           |                                                                     |                         |                             |                        |               |
| \$F | ⊃编码:                                                                                    |            |                   | 品种:                   | 💙 年!                    | g:                     | 💙 等级:                   | ~         | 类别:                                                                 | *                       |                             | 查询                     | 1             |
| \$F | 9编码:                                                                                    |            |                   | 品种:                   | • 年(                    | g :                    | ▼ 時頃:                   | ~         | _ 英别:                                                               | ~                       | @ to 19 2.1/                | 查词                     |               |
| \$F | 9编码:<br>客户编码                                                                            | 品种         | 年度                | 品f中:<br>(56)(         | ○ 年(<br>奈别              | 2:<br>仓库               | ● 等级:<br>算位             | 7*i8      | · 类别:<br>仓单数量                                                       | ▼可用余量                   | 质权登记/<br>冻结数量               | 查询<br>充抵数量             | 折抵数           |
| 8 F | <ul> <li>・</li> <li>・</li> <li>・</li> <li>・</li> <li>・</li> <li>・</li> <li>・</li> </ul> | RO         | 年度<br>ALL         | 品作:<br>等级<br>4        | ₩ 年!<br>奈别<br>ALL       | Q:<br>仓库<br>ALL        | ♥頃:<br>第位<br>ALL        | 产地<br>All | · 英别:<br>仓单数量<br>125                                                | ▼<br>可用余量<br>125        | 质权登记/<br>冰结数量<br>0          | <b>查询</b><br>充基数量<br>0 | 新新設<br>0      |
| 1   | >编码:<br>客户编码<br>*******                                                                 | RO<br>WS   | 年度<br>ALL<br>2009 | 品(中:<br>等级<br>4<br>02 | ● 年I<br>奈别<br>ALL<br>QM | 文:<br>全邦<br>ALL<br>ALL | ♥頃:<br>算位<br>ALL<br>ALL | ALL ALL   | <ul> <li>(共利):</li> <li>(化单数量)</li> <li>125</li> <li>923</li> </ul> | ▼<br>可用余量<br>125<br>523 | <u> 厳权登记</u> /<br>体结数量<br>0 | 查询<br>充抵数量<br>0<br>0   | 新紙数<br>0<br>0 |

(十)选中需要复核申请的仓单,点击上传小图标,如图所示:

|          |                                |            |           |                  |                  |                        |                 |                       |                                                        | 中语单号             | 20101221           | 00001                           |     |
|----------|--------------------------------|------------|-----------|------------------|------------------|------------------------|-----------------|-----------------------|--------------------------------------------------------|------------------|--------------------|---------------------------------|-----|
|          | 20                             | 会员号        | **        | **               | 2                |                        | 客户编码*_          | ****                  | ***                                                    |                  |                    |                                 |     |
|          |                                | 品种•        | WS        |                  |                  |                        | 注销仓单数量          | (3K) *                |                                                        | -                |                    |                                 |     |
|          |                                | 年度。        | 2009      |                  |                  | 等级* 1                  | ~               |                       | 类别                                                     | QM 👻             |                    |                                 |     |
|          | 5                              | 仓库。        | 0101      | 济宁一              | 库 🖌              | 贫位 • A                 | 4.L.            |                       | 产地                                                     | ALL              | _                  |                                 |     |
|          |                                | 提货单        | 电子        | ~                |                  |                        |                 |                       |                                                        |                  |                    |                                 |     |
|          |                                | 提示:        | 1.47-1    | TAT              | - 基础 制度          | (小文昌日)                 | 4900-T          | ¥143026               |                                                        |                  |                    |                                 |     |
|          | A 214                          |            | -         |                  | 194346.0443      | 0.00010.000            |                 | Section 1             |                                                        |                  |                    |                                 |     |
|          | AR DODRO                       | F.52: MI   | L'MITTE   | -02              |                  |                        |                 |                       |                                                        |                  |                    |                                 |     |
|          |                                |            |           |                  |                  |                        |                 |                       |                                                        |                  |                    |                                 |     |
|          |                                |            |           |                  |                  |                        | _               |                       | _                                                      |                  |                    |                                 |     |
|          |                                |            |           |                  |                  | 現双                     |                 | 取消                    |                                                        |                  |                    |                                 |     |
| -        |                                |            |           |                  |                  | 报文                     |                 | 取消                    |                                                        |                  |                    |                                 |     |
| 1<br>3P  | ·章信息                           |            |           | B.f9 :           | × 3              | <b>R</b> :             | <b>9</b> 9545 : | 取消                    | (#9):                                                  | ~                |                    | 查询                              |     |
| 書<br>客P  | :章信息<br>编码:                    |            |           | 品种:              | <u>م</u> ع       | 1832<br>182            | ₩ 9642 :        | 取消                    | ·                                                      | ×                | 1                  | 查询                              |     |
| 1<br>3 P | :重信息<br>编码:<br>客户编码            | 品种         | 年度        | 5.19 :<br>5.19 : | <b>▼</b> 年<br>奈湖 | <b>現</b> 双<br>皮:<br>全库 | ● 等级:<br>貫位     | R:n<br>∨<br>7=18      | ( 英别:<br>( 在李致量                                        | ▼<br>可用余量        | 质积登记/<br>译结数量      | 查询<br>充新政策                      | 折重数 |
| 1        | ·章信息<br>编码:<br>客户编码<br>••••••• | 2.44<br>RO | 年度<br>ALL | 品种:<br>역-68<br>4 | ▼ 年<br>奈別<br>ALL | 現立<br>夜:<br>全庫<br>ALL  | ● 等级:           | ₩2.09<br>7*18.<br>ALL | <ul> <li>(共和):</li> <li>(全中取量)</li> <li>125</li> </ul> | ■<br>可用余量<br>125 | 质积登记/<br>体结数量<br>0 | <b>查词</b><br>充 <b>払</b> 数量<br>0 | 新新政 |

(十一)在"注销仓单数量(张)"后面填写注销仓单数量, 注销仓单数量必须与1号操作员提交的仓单数量一致,如图所示:

| 仓单注制 | ۇ> 复核注销申请          |                      |                    |
|------|--------------------|----------------------|--------------------|
| 基本信息 |                    |                      |                    |
|      |                    |                      | 申请单号 2010122100001 |
|      | 会员号 * _ ****       | 客户编码 * * * * *       | ****               |
|      | 品种 * WS            | 注销仓单数量(张)*           | 20                 |
|      | 年度 * 2009          | 等级* 1 🕑              | 类别* QM 💌           |
|      | 仓库• 0101 济宁一库 🖌    | 货位*ALL               | 产地• <u>ALL</u>     |
|      | 提贷单* 电子 💌          |                      |                    |
|      | 提示: 1.电子化平台处理业务时间力 | 每个交易日上午9:00——下午14:30 | 这间。                |
| 会员   | 操作员: MEM02         |                      |                    |

(十二)点击提交按钮,弹出提交成功对话框,如图所示:

| 基本信息             |                                        |              |                 |
|------------------|----------------------------------------|--------------|-----------------|
|                  |                                        | 申请单号 2010122 | 100001          |
| 会员号*             | 客户编码* <u>***</u> :                     | ****         |                 |
| 品种 · WS          | 注销仓单数量(张)                              | 20           |                 |
| 年度 2009          | গ্রন্থা 💌                              | 类例* QM 🔽     |                 |
| 仓库* 0101 济宁一库    | ✔ 貸位 * ALL                             | 产地•ALL       |                 |
| 提货单*电子 💌 🕺       | 自國页的清息                                 |              |                 |
| 提示: 1.电子化半台类理业务  | ₩交成功申请兼号2010122                        | 100003       |                 |
| 会员操作员: MEM++++02 | •••••••••••••••••••••••••••••••••••••• |              |                 |
|                  | 确定                                     |              |                 |
|                  | 請取                                     | 取消           |                 |
|                  |                                        |              |                 |
| 世界信息             |                                        |              | Sec. Contractor |

(十三)在菜单栏左侧选择仓单管理→通用仓单管理→仓单
 注销→仓单注销结果查询,点击信息查询按钮,弹出仓单注销查
 询对话框,选中"其他",如图所示:

|       | 申请单号      | 会员号   | 客户编码    | 品种      | 年度    | 等级 | 类别 | 仓库 | 貫位   | 产地   | 仓单数量  | 往納日期     | 状态   |
|-------|-----------|-------|---------|---------|-------|----|----|----|------|------|-------|----------|------|
| : 非注制 | i査词       |       |         |         |       |    | ж  | #  | 如页首页 | 1上一页 | 下一页末页 | 当前第三页转到第 | ত হা |
|       |           | OH    | 机成功 🔘 其 | 性       |       |    |    |    |      |      |       |          |      |
| \$    | PIRE      |       | 品种代码    | 3       |       |    | ]  |    |      |      |       |          |      |
| 22    | 始日期 2010- | 12-21 | 终止日期    | 8 2010- | 12-21 | 10 | 6  |    |      |      |       |          |      |

(十四)点击确定按钮,可以查看到仓单状态为"注销申请":

| 息壶 | 词 仓单建销升限      | 5水单 |          |    |      |            |    |      |     |     |      |      |
|----|---------------|-----|----------|----|------|------------|----|------|-----|-----|------|------|
| _  | 申请单号          | 会员号 | 客户编码     | 品种 | 年度   | <b>9</b> 0 | 类测 | 仓库   | 貫位  | 产地  | 仓单数量 | 状态   |
| t  | 2010122100003 |     | ++++++++ | WS | 2000 | 01         | MO | 0101 | ATT | ATL | 20   | 注销申请 |

#### 二、非通用仓单

 (一)用会员身份登陆系统,操作员为1号,登陆系统后, 在菜单栏左侧选择仓单管理→非通用仓单管理→非通用仓单注
 销→非通用仓单注销申请,如图所示:

| 品种:                       |     | ✔ 仓库 | :*   |    | ↓ 年度: |         | ✓ 950 | t: 🗆 | ▼ 产地      | :   | ~   |
|---------------------------|-----|------|------|----|-------|---------|-------|------|-----------|-----|-----|
| 客户编                       | щ:• | £    | #号:_ |    |       |         |       |      | -         | ERM |     |
| ₽ <del>2</del> <b>₽</b> 1 | 1.8 |      |      |    |       | Terrere |       |      |           | 1   | 仓单号 |
|                           | 仓单号 | 产期   | 仓库   | 产地 | 948   | 异纤包数    | 公定重量  | 数量   | 升贴水(元吨) — | -   |     |
|                           |     |      |      |    |       |         |       |      |           |     |     |
|                           |     |      |      |    |       |         |       |      |           | +   |     |

(二)选择品种为 CF, 仓库为 0306, 客户编码为\*\*\*\*\*\*\*, 点击查询按钮, 如图所示:

|       |                 |      |                   |     |       |      | (a) 44 |      | v (* 18 :      | - | ×   |
|-------|-----------------|------|-------------------|-----|-------|------|--------|------|----------------|---|-----|
| 户编    | B: •            | ±    | ₩ <del>9</del> :_ |     |       |      |        |      | 2              |   |     |
| - m e |                 |      |                   |     |       |      |        |      |                |   |     |
| -     | 0.84            | 71   | 分数                | 714 | 95/7  | 影纤细数 | 小宇宙長   | 21.0 | 1188-1 (17.82) |   | 仓奉号 |
| г с   | CF2010111100008 | 1011 | 0306              | 内地  | *428B | 0    | 39.370 | 1    | -556.8         | - |     |
| г c   | F2010111100010  | 1011 | 0306              | 内地  | *428B | 0    | 39.274 | 1    | -514.4         |   |     |
| L c   | F2010111100011  | 1011 | 0306              | 内地  | *428B | 0    | 39.030 | 1    | -500           |   |     |
| E c   | F2010111100012  | 1011 | 0306              | 内地  | *429B | 0    | 41.828 | 1    | -500           | + |     |

(三)选中要注销的仓单,如图所示:

| 8017    | CF                                                                       | • 仓库                 | : * 030              | 6              | ✔ 年度:                   |               | ▲ 440                      | t:         | <b>~</b> 7      | "地: |   | *            |
|---------|--------------------------------------------------------------------------|----------------------|----------------------|----------------|-------------------------|---------------|----------------------------|------------|-----------------|-----|---|--------------|
| 客户      | 编码: • • • • • • • • • • • • • • • • • • •                                | £                    | 单号:                  |                |                         |               |                            |            |                 | 查询  |   |              |
| - 44    | 1/2 8                                                                    |                      |                      |                |                         |               |                            |            |                 |     |   |              |
| -       | 488                                                                      |                      | A#                   | -              | ARCH                    | B. A.C. ANNON |                            | <b>W-R</b> | TO Block of the |     |   | 仓单号          |
|         | Ett 2                                                                    | /**#A                | 七库                   | 1-18           | 494.0                   | 并针包数          | 公元重量                       | SO.ME      | 并第二个(元平1)       |     |   | CF2010111100 |
| -       | 0230101111000008                                                         | 1011                 | 0306                 | 内地             | *428B                   | 0             | 39.370                     | 1          | -556.8          |     | * | CF2010111100 |
| V       | CF2010111100006                                                          |                      |                      |                | 20.00                   | 1.1           | 10.274                     | +          | 514.4           |     |   |              |
| 2 2     | CF2010111100010                                                          | 1011                 | 0306                 | 内地             | *428B                   | 0             | 39.414                     | - S.       | -014.4          |     |   |              |
| 12 12 L | CF2010111100010<br>CF2010111100010                                       | 1011<br>1011         | 0306<br>0306         | 内地             | *428B<br>*428B          | 0             | 39.030                     | 1          | -500            |     |   |              |
|         | CF2010111100010<br>CF2010111100010<br>CF2010111100011<br>CF2010111100012 | 1011<br>1011<br>1011 | 0306<br>0306<br>0306 | 内地<br>内地<br>内地 | *428B<br>*428B<br>*429B | 0             | 39.214<br>39.030<br>41.828 | 1          | -500            |     | ¢ |              |

(四)点击提交按钮,进入仓单注销申请预览页面,如图所 示:

| 基本信息<br>合员:     |      | 8    | P:   |      |     |      | <b>Д</b> Ф. | CF    |          |
|-----------------|------|------|------|------|-----|------|-------------|-------|----------|
| 2448<br>284     | 2,10 | 7-13 | 80   | 仓库   | Pit | 37/2 | 19          | 0.029 | 升點水(元時)  |
| CF2010111100008 | CF   | 1011 | 4218 | 0306 | 内地  | ALL  | 39.37       | 1     | -556.80  |
| CF2010111100010 | CF   | 1011 | 4288 | 0306 | 内地  | ALL  | 39.274      | 1     | -514.40  |
| âit             |      |      |      |      |     |      | 78.64       | 2     | -1071.20 |

1

(五)点击确认按钮,弹出复核申请对话框,如图所示:

| 合员              | \$P.                                  |    | Для».  | CF   | _        |
|-----------------|---------------------------------------|----|--------|------|----------|
| £\$\$8.         | 未自國页的清息 🛛 🕅                           | r. |        |      |          |
| 仓单号             |                                       | œ. | 東皇     | 仓单数量 | 升陆水(元吨)  |
| CF2010111100008 | · · · · · · · · · · · · · · · · · · · | 1  | 39.37  | 1    | -556.80  |
| CF2010111100010 |                                       | 1  | 39.274 | 1    | -514.40  |
| sit             |                                       |    | 78.64  | 2    | -1071.20 |

用该会员的另一个操作员身份登陆系统,操作员为2号,在菜单 栏左侧选择仓单管理→非通用仓单管理→非通用仓单注销→非 通用仓单注销复核申请,如图所示:

|   | 申请单号          | 会员号  | 客户编码 | 品种 | 数量 | 申请日期       |
|---|---------------|------|------|----|----|------------|
| 1 | 2010122100002 | **** |      | CF | 2  | 2010-12-21 |

(七)选中仓单记录,点击复核申请小图标,弹出提示是否 复核申请对话框,如图所示:

| 申請单号          | 会员号                            | 客户编码                                  | 品种        | 教皇                 | 申请日期            |
|---------------|--------------------------------|---------------------------------------|-----------|--------------------|-----------------|
| 2010122100002 | •••••                          | *******                               | CF        | 2                  | 2010-12-21      |
|               | *0 <b>MS0</b> 2<br>2<br>8<br>8 | ····································· | -1 KB KIN | ( )~- X X X 2889-1 | n <b>173000</b> |

|                     |          |      |      |      |              |      |              |       |         |       | 申请单号 | 20101221000 |
|---------------------|----------|------|------|------|--------------|------|--------------|-------|---------|-------|------|-------------|
| <b>₽</b> €#3        | Ellip    |      |      |      |              |      |              |       |         |       |      |             |
| 品种:                 | •        | 🖌 仓库 | :•   |      | 年度:          |      | <b>~</b> 950 | g : [ | ~ 7     | *i8:[ |      | ~           |
| 客户编                 | <u>،</u> | 仓    | 单号:_ |      |              |      |              |       |         | 查词    |      |             |
|                     |          |      |      |      |              |      |              |       |         |       |      |             |
| 1) <del>2</del> # ( | 1.8      |      |      |      |              |      |              |       |         |       |      |             |
|                     |          |      |      |      |              |      |              |       |         |       |      |             |
| Г                   | 仓单号      | 产期   | 仓库   | 产地   | <b>9</b> 63  | 异纤色数 | 公定重量         | 数量    | 升贴水(元吨) |       | F    | 仓单号         |
| Г                   | 仓单号      | 产期   | 仓库   | 严略   | <b>9</b> (J  | 异纤色数 | 公定重量         | 数量    | 升贴水(元吨) | *     | ⇒    | 仓单号         |
| Г                   | 仓单号      | 7°\$ | 仓库   | /*#8 | 96 <u>0</u>  | 异纤包数 | 公定重量         | 数量    | 升贴水(元吨) |       | *    | 仓单号         |
| Γ                   | 位単号      | 产料   | 仓库   | 7°18 | <b>\$</b> 0  | 异纤色数 | 公定重量         | 数量    | 升贴水(元吨) |       | *    | 仓单号         |
|                     | 仓单号      | 7*11 | 仓库   | 严语   | <b>\$</b> 43 | 异纤包数 | 公定重量         | 数量    | 升點水(元吨) |       | ⇒ ↓  | 仓单号         |

(八)点击确定按钮,进入复核注销申请页面,如图所示:

(九)复核注销申请填写的仓单信息必须与1号操作员提交的注销申请信息相同,否则,复核申请无法通过。选择品种为 CF,仓库为 0306,客户编码为\*\*\*\*\*\*,点击查询按钮,如图 所示:

|         |                                                                                 |                                             |                                    |                             |                                                        |                            |                                              |                   |                                               | 申请的      | ·号 <u>201012210000</u> |
|---------|---------------------------------------------------------------------------------|---------------------------------------------|------------------------------------|-----------------------------|--------------------------------------------------------|----------------------------|----------------------------------------------|-------------------|-----------------------------------------------|----------|------------------------|
| ÷.      | a 查询                                                                            |                                             |                                    |                             |                                                        |                            |                                              |                   |                                               |          |                        |
| 8.FP    | : • CF                                                                          | ✔ 仓库                                        | * 030                              | 6                           | ▼年度:                                                   | -                          | ✓ 4943                                       | t: 🗌              | マデ油                                           | :        | ~                      |
| *0      |                                                                                 |                                             |                                    |                             |                                                        |                            |                                              |                   |                                               | -        |                        |
| e./~    | M991 -                                                                          | - 81                                        | n.a.: -                            |                             |                                                        |                            |                                              | _                 |                                               |          |                        |
|         |                                                                                 |                                             |                                    |                             |                                                        |                            |                                              |                   |                                               |          |                        |
|         |                                                                                 |                                             |                                    |                             |                                                        |                            |                                              |                   |                                               |          |                        |
| ė       | 8.84                                                                            |                                             |                                    |                             |                                                        |                            |                                              |                   |                                               |          |                        |
| ÷я      | 1 <b>信息</b><br>11年号                                                             | 7°\$1                                       | 仓库                                 | 7°'iž                       | क्षत                                                   | 异纤包数                       | 公定重量                                         | 教量                | 升船水(元吨)                                       |          | 2.89                   |
| ел<br>Г | 1個息<br>全章号<br>CF2010111100005                                                   | <b>/**#</b>                                 | 仓库<br>0306                         | 产地                          | <b>%42</b><br>*428B                                    | 异纤包数<br>0                  | 公定 <b>重量</b><br>39.370                       | 数量<br>1           | 升船水(元吨) *                                     | ⇒        | 순후등                    |
|         | 全章号<br>全章号<br>CF2010111100005<br>CF2010111100005                                | <b>/* 10</b><br>1011<br>1011                | 仓庫<br>0306<br>0306                 | <b>产地</b><br>内地<br>内地       | %Ø<br>*428B<br>*428B                                   | <b>邦纤包数</b><br>0<br>0      | 公定 <b>正量</b><br>39.370<br>39.274             | 数量<br>1<br>1      | 开始水(元吨) *<br>-5563<br>-514.4                  | <b>→</b> | 6#9                    |
|         | 全章号<br>全章号<br>CF2010111100008<br>CF2010111100010<br>CF2010111100011             | <b>/*#</b>                                  | 12.#<br>0306<br>0306<br>0306       | <b>严地</b><br>内地<br>内地<br>内地 | <b>%4</b><br>*428B<br>*428B<br>*428B                   | <b>月19千色数</b><br>0<br>0    | 公定 <b>正全</b><br>39.370<br>39.274<br>39.030   | 野康<br>1<br>1      | 升陆水(元和) ×<br>-556.8<br>-514.4<br>-500         | \$       | 2#9                    |
|         | 全集号<br>CF2010111100005<br>CF2010111100010<br>CF2010111100011<br>CF2010111100012 | <b>/**#</b><br>1011<br>1011<br>1011<br>1011 | 金輝<br>0306<br>0306<br>0306<br>0306 | 产地<br>内地<br>内地<br>内地<br>内地  | <b>%4</b><br>*428B<br>*428B<br>*428B<br>*428B<br>*429B | <b>非纤包数</b><br>0<br>0<br>0 | 公定重量<br>39.370<br>39.274<br>39.030<br>41.928 | 数量<br>1<br>1<br>1 | 开始水(定吨) *<br>-556.8<br>-514.4<br>-500<br>-500 | + +      | 6#9                    |

(十)选中仓单 CF2010111100008 和 CF2010111100010,如 图所示:

|                       |                                                                                        |                                              |                                      |                            |                                           |                            |                                              |                        |                                               | 申请       | 申号 <u>201012210000</u>                  |
|-----------------------|----------------------------------------------------------------------------------------|----------------------------------------------|--------------------------------------|----------------------------|-------------------------------------------|----------------------------|----------------------------------------------|------------------------|-----------------------------------------------|----------|-----------------------------------------|
| ÷ŧ                    | A.查询                                                                                   |                                              |                                      |                            |                                           |                            |                                              |                        |                                               |          |                                         |
| 品种                    | : * CF                                                                                 | 全库                                           | : * 030                              | 6                          | ✔ 年度:                                     |                            | <b>~</b> \$0                                 | t: [                   | ✓产地:                                          |          | ~                                       |
| \$P                   | 编码: • ••••••                                                                           | 仓                                            | 单号:                                  |                            |                                           |                            |                                              |                        | 查                                             | 18       |                                         |
|                       | and the second second                                                                  |                                              |                                      |                            |                                           |                            |                                              |                        |                                               |          |                                         |
|                       |                                                                                        |                                              |                                      |                            |                                           |                            |                                              |                        |                                               |          |                                         |
| 仓集                    | 1信息                                                                                    |                                              |                                      |                            |                                           |                            |                                              |                        |                                               |          |                                         |
| (¢4                   | L(L)                                                                                   |                                              |                                      |                            |                                           | 1                          |                                              | 17.2-11                |                                               |          | 仓奉号                                     |
| ́е́а                  | 1 <u>信息</u><br>仓单号                                                                     | 产期                                           | 仓库                                   | 产地                         | 994JI                                     | 异纤包数                       | 公定重量                                         | 数量                     | 升贴水(元吨) 📥                                     |          | 仓单号<br>[CF201011110000                  |
|                       | 2倍息<br>仓卑号<br>CF2010111100008                                                          | <b>7*39</b><br>1011                          | <b>仓库</b><br>0306                    | 产地内地                       | <b>%%</b> (3)<br>~428B                    | 异纤包数<br>0                  | 公定重量<br>39.370                               | 数量<br>1                | 升贴水(元吨) 🔺                                     | ⇒        | 仓章号<br>CF201011110000<br>CF201011110000 |
| 1<br>1<br>1<br>1<br>1 | 全集号<br>全集号<br>CF2010111100005<br>CF2010111100010                                       | <b>/**141</b><br>1011<br>1011                | 仓库<br>0306<br>0306                   | 产地<br>内地<br>内地             | <b>%</b> 428B<br>*428B                    | <b>异纤包数</b><br>0<br>0      | 公定重量<br>39.370<br>39.274                     | 数量<br>1<br>1           | 升贴水(元章) A<br>-556.8<br>-514.4                 | <b>⇒</b> | 全章号<br>CF201011110000<br>CF20101111000  |
|                       | 全集号<br>全集号<br>CF2010111100008<br>CF2010111100010<br>CF2010111100011                    | <b>/**Xi</b><br>1011<br>1011<br>1011         | 仓庫<br>0306<br>0306<br>0306           | 产地<br>内地<br>内地<br>内地       | *428B<br>*428B<br>*428B                   | <b>异纤包数</b><br>0<br>0      | 公定重量<br>39.370<br>39.274<br>39.030           | 教職<br>1<br>1<br>1      | 升船水(元吨) *<br>-556.8<br>-514.4<br>-500         | \$       | 全章号<br>CF201011110000<br>CF201011110000 |
|                       | た住意<br>全単号<br>CF2010111100008<br>CF2010111100010<br>CF2010111100011<br>CF2010111100012 | <b>/* 10</b><br>1011<br>1011<br>1011<br>1011 | 12.年<br>0306<br>0306<br>0306<br>0306 | 产地<br>内地<br>内地<br>内地<br>内地 | *428B<br>*428B<br>*428B<br>*428B<br>*429B | <b>非纤包数</b><br>0<br>0<br>0 | 公定重量<br>39.370<br>39.274<br>39.030<br>41.828 | 数量<br>1<br>1<br>1<br>1 | 升船水(元吨) *<br>-556.8<br>-514.4<br>-500<br>-500 | ⇒<br>+   | 仓章号<br>CF20101111000<br>CF20101111000   |

(十一)点击提交按钮,进入仓单注销申请预览页面,如图 所示:

| 合质:             | -  | \$P: |      |      |    |     | 品种:    |      |         |
|-----------------|----|------|------|------|----|-----|--------|------|---------|
| 全单信息            |    |      |      |      |    |     |        |      |         |
| 仓单号             | 品种 | 产期   | 等级   | 仓库   | 产地 | 货位  | 重量     | 仓单数量 | 升贴水(元朝  |
| CF2010111100008 | CF | 1011 | 428B | 0306 | 内地 | ALL | 39.37  | 1    | -556.80 |
| CE2010111100010 | CF | 1011 | 428B | 0306 | 内地 | ALL | 39.274 | 1    | -514.40 |
| CE2010111100010 |    |      |      |      |    |     | 70.61  |      | 1071.35 |

(十二)点击确认按钮,弹出提交成功提示对话框,注销申请成功提交,如图所示:

| 会员:             |   | \$P: |                                                |        | 品种:   |         |          |  |
|-----------------|---|------|------------------------------------------------|--------|-------|---------|----------|--|
| <b>伊全草信息</b>    |   | *88  | яная 🛛                                         | 1      |       |         |          |  |
| 仓单号             | 2 |      | 提行估计。由注意是4000000000000000000000000000000000000 | X      | 重量    | 仓单数量    | 升陆水(元吨)  |  |
| CF2010111100008 | c | -    | 3630895 4184 91010122100001                    | -      | 39.37 | 1       | -556.80  |  |
| CF2010111100010 | 0 | 82   | -                                              | 39.274 | 1     | -514.40 |          |  |
| 合it             |   |      |                                                |        | 78.64 | 2       | -1071.20 |  |

附件 2:

# 开启仓单注销强制复核功能申请表

| 会员名称                         |     | 会员号 |     |  |  |  |  |
|------------------------------|-----|-----|-----|--|--|--|--|
| 会员联系人                        |     | 电话  |     |  |  |  |  |
| 郑州商品交易                       | 5所: |     |     |  |  |  |  |
| 我公司已阅读《仓单注销强制复核功能操作说明》,掌握了   |     |     |     |  |  |  |  |
| 开启强制复核功能后办理注销仓单业务的流程。特此申请在会员 |     |     |     |  |  |  |  |
| 服务系统开启仓单注销强制复核功能。            |     |     |     |  |  |  |  |
|                              |     |     |     |  |  |  |  |
|                              |     |     |     |  |  |  |  |
|                              |     | 小   | 音   |  |  |  |  |
|                              |     | 4   | -   |  |  |  |  |
|                              |     | 年)  | 町 日 |  |  |  |  |
|                              |     |     |     |  |  |  |  |
|                              |     |     |     |  |  |  |  |